### Adding Products to Your Shopping Cart

- Use the Quantity field and the Add to Cart button found in:
  - the Product Search results;
  - the Quick View pop-up;
  - the Product Details screen;
  - the Product Recommendations;
  - the Shopping List details.
- You could also add a complete Shopping List or a complete Template Order to your cart.

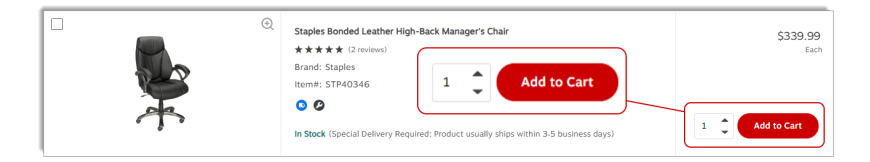

| Quick Add                   |                                                                                     |                           |              |  |  |  |
|-----------------------------|-------------------------------------------------------------------------------------|---------------------------|--------------|--|--|--|
| Search for proor            | uces by item number, men add men to your snopping care.                             |                           |              |  |  |  |
| DUR500234                   | 6 Q                                                                                 |                           |              |  |  |  |
| DANKING<br>DANKING<br>DEST  | Duracell Coppertop 9V Alkaline Batteries - 12 Pack<br>Item#: DUR5002346<br>In Stock | \$54.69<br><sub>Box</sub> | + Add to Car |  |  |  |
| OLEMACTLC<br>COLUMN TO IT   | Duracell Coppertop C Batteries - 12 Pack<br>Item#: DUR5008434<br>In Stock           | \$35.09<br><sub>Box</sub> | + Add to Car |  |  |  |
| EARNACTER<br>Control Advert | Duracell Coppertop D Batteries - 12 Pack<br>Item#: DUR5008436                       | \$35.99<br><sub>Box</sub> | + Add to Car |  |  |  |

## Shopping Cart Summary

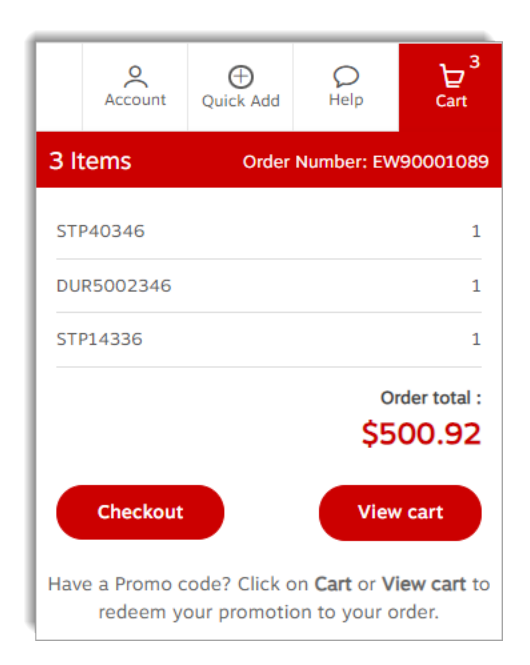

- In the **Shopping Cart** page, use the **Quick Add** section to search for items and add them to the cart with the **+ Add to Cart** button.
  - The item number can be an eway product code, an alternate code, a custom customer code (if applicable).
  - A message is displayed below the search field if the search is unsuccessful.
  - A message is displayed at the top of the page if the product is successfully added to the cart.
  - Depending on the sale format of the item, the quantity added to the cart can be 1 or a higher number depending on the sales multiple of the item added.

- The Shopping Cart Summary is accessible at all times in the header.
- It shows the current order number, the number of item lines in the cart and the total amount of the order.
- Hover the Cart menu to see the last 5 items ordered.
- Click on the View cart button to open the Shopping Cart page.
- Click on **Checkout** to submit the order.

Depending on your account setup, you may see a message telling you where you can apply a promotional code.

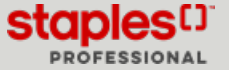

# 🖶 SHOPPING CART (PDF)

### Shopping Cart - Product Detail

- The usual product information is shown for each item. To get more details, click on the product's description.
- The NoteD field can be used to enter any internal information to help you sort out the order later.

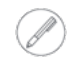

These notes appear on your final invoice only, so do not put any message for the Staples associate who will be preparing your order, as they will not see it.

- A custom field defined to capture information specific to your organization may appear.
  - The name and validation are defined by your organization.
  - Look for the asterisk to see if this field is mandatory.
- If your item is subject to ecological or handling fees, they will be shown below the **Total Item Price** and the item's **Total Cost** including the fees, displays below the product in the grey bar.
- If your cart contains Special Delivery items, you must begin the checkout process to see if any assembly or installation fees may be added to your cart.
  - After selecting the Delivery Details and per-assembly options, click on the **Return to Cart** link in the **Order Total** pane or continue through checkout to see if any charges have been added.
- An item may be eligible for a rebate or a free gift.
  - Hover your cursor over the **Promotion** icon to view its details.

| Shopping Cart                                                                                                    |                                                                                           | (1) Need                                                               | a Catalogue? | Enter Promo Code | heckout                                                                                       |
|----------------------------------------------------------------------------------------------------|-------------------------------------------------------------------------------------------|------------------------------------------------------------------------|--------------|------------------|-----------------------------------------------------------------------------------------------|
| Peries<br>Brand<br>Brand | 1 Sparking Water - 330ml - 24 Pack<br>★ ★ (2 mices)<br>Period<br>UH011648474<br>X<br>Note | Add to shopping list<br>Eco. Free.<br>51.20<br>Handling Fine.<br>51.82 | S36.99       | Save As Template | Clear cart<br>\$36.99<br>al Item Price<br>Exclass:<br>\$1.20<br>stad <u>tosine:</u><br>\$1.82 |

#### Shopping Cart - Order Total

| Order Total<br>\$785.78                                                 | Checkout  |
|-------------------------------------------------------------------------|-----------|
| Order Summary<br>You have achieved maximum savings with th<br>Read More | is order. |
| Product total                                                           | \$648.73  |
| Environmental handling fees                                             | \$0.96    |
| Furniture delivery & installation $\textcircled{O}$                     | \$33.75   |
| Fee total                                                               | \$34.71   |
| GST                                                                     | \$34.17   |
| PST                                                                     | \$68.17   |
| Taxes total                                                             | \$102.34  |

- The **Order Total** tab is located in the lower right corner of the screen. Depending on your account set-up and the content of your order, this section can contain various combinations of fields.
  - The Product Total could be split between contract and non-contract items.
  - Various additional fees, such as furniture installation or environmental fees could appear.
  - A promotional discount may be applied.
  - Applicable taxes and the order total complete the list.

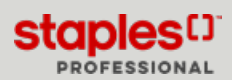

#### Deleting Items from the Cart

- There are 3 ways to remove items from your Shopping Cart.
  - Click on the item's basket 🔟.
  - You could also enter "0" in the **Quantity** field to remove that product from the order.
  - To delete all the items and start over with an empty shopping cart, click on Clear cart.

| Add to shopping list                                                                                                    | Clear cart                                                                          |
|----------------------------------------------------------------------------------------------------|-------------------------------------------------------------------------------------|
| Duracell Coppertop AA Alkaline Batteries (MKS500810) - 24 Pack<br>* * * * * ( Inverse)<br>Enterd:<br>Termet: (DUSS00199)<br>©<br>Is fack<br>1 for back | 527.99<br>Box 1<br>Dearetty Sales 1<br>Sales 1<br>Sales 1<br>Quantity 2<br>Quantity |
|                                                                                                    | Total Cost : \$28.95                                                                |

#### Shopping Cart Options

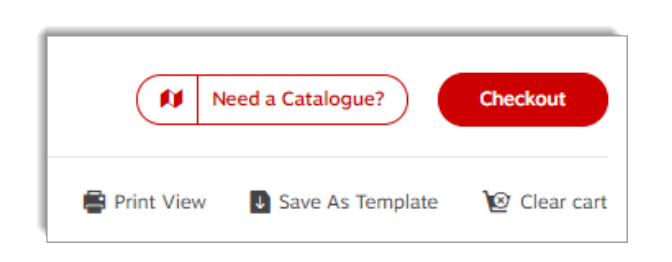

- Click on **Print View** to print or email a copy of your shopping Cart.
- The order you just built can be saved as a template that can be copied back to your cart at a later time.
- When you are ready to submit your order for fulfilment, click on **Checkout**.

Remember that if you log out of eway, your shopping cart will automatically be saved so you can come back later to resume your order.

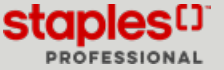